GDC 058R728-V200 Issue 1 - October 1997

Operation

# **TEAM 5002**

# for HP OpenView/Unix Version 2.0.0

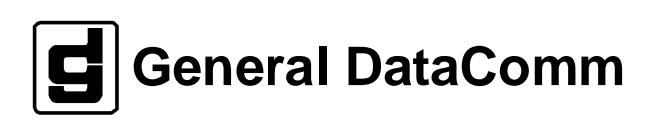

#### Warranty

General DataComm warrants that its equipment is free from defects in materials and workmanship. The warranty period is one year from the date of shipment. GDC's sole obligation under its warranty is limited to the repair or replacement of the defective equipment provided it is returned to GDC, transportation prepaid, within a reasonable period. This warranty will not extend to equipment subjected to accident, misuse, or alterations or repair not made by GDC or authorized by GDC in writing. *The foregoing warranty is exclusive and in lieu of all other warranties, express or implied, including but not limited to, warranties of merchantability and fitness for purpose.* 

#### **Trademarks and Patents**

General DataComm, the General DataComm logo and the following are trademarks of General DataComm, Inc in the United States and other countries: ACCULINE, ANALOOP, AUTOFRAME, BERT 901, DATACOMM SECURE-PAK, DATALOOP, DIGIDIAL, ENmacs, FASTPRO, FIRST RESPONSE, GDC, GDC APEX, GENERAL DATACOMM X-PRESS, GEN\*NET, GEN\*PAC, IMAGE\*TMS, KILOMUX, LAN\*TMS, MEGA\*BRIDGE, MEGAMUX, MEGAMUX TMS, MEGANET, MEGASPLIT, MEGASWITCH, MEGAVIEW, NETCON, NETSWITCH, NMC, QUIKSHIPPERS, SERVI-CHECK, SERVI-SNAP, WINmacs.

ANALOOP and DATALOOP respectively are protected by U.S. patents 3,655,915 and 3,769,454. All other products or services mentioned in this document are identified by the trademarks, service marks, or product names as designated by the companies who market those products. Inquiries concerning such trademarks should be made directly to those companies.

#### Copyright

© 1997 General DataComm, Inc. All rights reserved. P.O. Box 1299, Middlebury, Connecticut 06762-1299 U.S.A.

This publication and the software it describes contain proprietary and confidential information. No part of this document may be copied, photocopied, reproduced, translated or reduced to any electronic or machine-readable format without prior written permission of General DataComm, Inc.

The information in this document is subject to change without notice. General DataComm assumes no responsibility for any damages arising from the use of this document, including but not limited to, lost revenue, lost data, claims by third parties, or other damages. If you have comments or suggestions concerning this manual, please write to Technical Publication Services or call 1-203-758-1811.

# **Table of Contents**

# Preface

# Introduction

| Overview                    | 1-1 |
|-----------------------------|-----|
| SC 5000 System Components   | 1-1 |
| Line Terminating Unit (LTU) | 1-1 |
| Data Set Emulator (DSE)     | 1-1 |
| SpectraComm Manager (SCM)   | 1-2 |
| SC 5002 LTU                 | 1-2 |
| TEAM 5002 Applications      | 1-2 |

# Operations

| 1 |
|---|
| 1 |
| 2 |
| 5 |
| 5 |
| 5 |
| 3 |
| 5 |
| б |
| б |
| 7 |
| 7 |
| 7 |
| 7 |
| 8 |
| 9 |
|   |

# Configuration

| Introduction                     | 3-1 |
|----------------------------------|-----|
| To Start TEAM 5002 Configuration | 3-1 |
| Templates                        | 3-1 |
| Configuration Procedure          | 3-1 |
| Configuration Option Values      | 3-2 |

| Main Configuration Window                   | 3-2 |
|---------------------------------------------|-----|
| Main Configuration Window Read-Only Display | 3-3 |
| System Options                              | 3-4 |
| Alarms Reported                             | 3-5 |
| Buttons and Option Selection                | 3-5 |
| Alarms Reported Buttons                     | 3-6 |
| Alarms Reported Fields                      | 3-6 |

# Maintenance

| Introduction                   | 1  |
|--------------------------------|----|
| To Start TEAM 5002 Maintenance | 1  |
| Maintenance Procedure          | 2  |
| Maintenance Window Buttons     | -2 |

# Diagnostics

| Introduction        | 5-1 |
|---------------------|-----|
| Diagnostics Window  | 5-1 |
| E1 Line Loopback    | 5-2 |
| Unit Self Test      | 5-2 |
| Diagnostics History | 5-3 |

# Scope

This manual describes how to operate Version 2.0.0 of the GDC TEAM 5002 UNIX software application. The TEAM 5002 software employs Simple Network Management Protocol (SNMP) to configure and control the operation of GDC SpectraComm 5002 Line Terminating Units (LTUs). It can be launched under HP OpenView to run on a Sun Solaris workstation or a Hewlett-Packard HPUX platform.

The SC 5002 LTU performs E1 network interface functions for a group of data set emulators (DSEs) installed with it in a SpectraComm shelf. The DSEs perform DTE interface functions.

The TEAM 5002 application communicates with the LTU through a SpectraComm Manager (SCM) card that also occupies the SpectraComm shelf.

This manual assumes you are familiar with HP OpenView and with E1 digital transmission products.

# **Revision History**

This is Issue 1 of the manual for TEAM 5002 Version 2.0.0. This version of the application has been upgraded to be compatible with Version 4.1 of the HP OpenView Operating System.

# Organization

This manual has five chapters:

Chapter 1, Introduction, provides a high-level overview of the TEAM 5002 system components

Chapter 2, *Operation*, covers the two means of access to the TEAM 5002 applications: the shelf map menu bar, and the Front Panel display Select button menus. The shelf map menu bar provides four selections in the Performance category, all of which are fully described in this chapter: Front Panel, Reports, Alarms, and Current Interval Reports. Also fully described are the three applications that appear on the menu bar Misc menu: Information, Front Panel Poll Rate, and Note Pad. This chapter also describes how to access the Configuration, Maintenance, and Diagnostics applications.

Chapters 3, *Configuration*, provides detailed instructions for using the TEAM software to configure your Line Terminating Unit (LTU).

Chapter 4, *Maintenance*, documents three maintenance functions that you can use to set maintenance options for the LTU.

Chapter 5, *Diagnostics*, details the diagnostic tests that you may run on the LTU.

## **Document Conventions**

This manual uses three levels of headings to organize information visually and logically.

# Level 1 Headings

Level 1 paragraph headers introduce major topics.

## Level 2 Headings

Level 2 paragraph headers introduce subsections of major topics.

#### **Level 3 Headings**

Level 3 paragraph headers introduce subsections of secondary topics.

## **Typefaces and Fonts**

This typewriter font shows output that is displayed on the screen.

This bold font shows specific input that you type at the keyboard.

This bold italicized font shows variable input that you type at the keyboard.

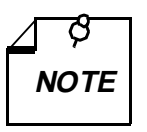

Notes present special instructions, helpful hints or general rules.

# **Related Publications**

The following documents have information that may be helpful when using this product:

| GDC Number   | Product                                       |
|--------------|-----------------------------------------------|
| 058R720-V160 | TEAM Core Operation                           |
| 058R723-V100 | TEAM Software Server Configuration            |
| 076R112-000  | SpectraComm 5002 LTU Installation & Operation |

GDC publication numbers (e.g., *GDC 032R163-000*) are used to track and order technical manuals. Publication numbers use the following format:

GDC NNNRnnn-000 or GDC NNNRnnn-Vnnn

- NNN identifies the product family (e.g., TEAM)
- R denotes a technical publication
- nnn a number assigned by Technical Publications
- 000 identifies a hardware product and does not change
- Vnnn the software version associated with a product may be updated periodically

The issue number on the cover only changes when a hardware manual is revised or when a manual is reprinted for some other reason; it does not automatically change when the software is updated. A new Software Version is always Issue 1. Other specialized publications such as Release Notes or Addenda may be available depending on the product.

# **1** Introduction

## **Overview**

This manual covers the General DataComm TEAM 5002 Unix Application for HP OpenView. You should be familiar with HP OpenView and with E1 digital transmission products in order to use this manual effectively.

The TEAM 5002 Unix Application is actually a collection of integrated applications for the HP OpenView Network Management Platform. The applications use the Simple Network Management Protocol (SNMP) to manage GDC SC 5002 Line Terminating Unit (LTU) cards, which are part of a SpectraComm 5000 (SC 5000) system.

TEAM 5002 applications enable you to

- **Configure** SC 5002 LTUs.
- **Monitor** the operation of the LTUs through an alarm display and through a Front Panel display that shows LED indicators as they appear on the front panel of the physical unit.
- **Diagnose** suspected problems using the test functions incorporated in the LTU.

# SC 5000 System Components

SC 5000 hardware consists of three types of components:

- Line Terminating Unit (LTU)
- Data Set Emulator (DSE)
- SpectraComm Manager (SCM)

## Line Terminating Unit (LTU)

The Line Terminating Unit (LTU) performs network interface and channel grooming functions for a group of DSEs. An SC 5002 LTU connects to a E1 line, over which it transmits the combined data traffic of up to 30 DSEs to a Telco switching site. On the E1 line, the data for each DSE occupies one or more DS0s: an SC 5520 DSE employs a single DS0; an SC 5034 DSE employs two DS0s, one for each modem channel; an SC 5553 DSE can employ as many DS0s as its fractional E1 function requires, from 1 to 30. Telephone company switching equipment routes the DS0s of the E1 line from the SC 5000 site to their individual remote destinations. In this way a single E1 connection between an SC 5000 site and a switching site can support voice grade or DDS connections (each occupying one DS0) with up to 24 remote sites. Fractional E1 DSEs reduce the number of remote sites to which one SC 5002 LTU can support links.

## Data Set Emulator (DSE)

The Data Set Emulator (DSE) performs DTE interface functions in a manner that emulates the operation of a traditional data set directly connected to a telephone line. For example, an SC 5034 DSE supports two modem channels each of which appears to its DTE and to

its remote modem to be a V.34 modem; an SC 5520 DSE emulates the functions of a GDC NMS 520 Data Service Unit. Rather than being directly connected to a telephone company network, however, each DSE transmits and receives data through a data highway incorporated in the backplane of the SpectraComm shelf. The data highway links the DSE to an LTU. Each DSE is managed by its own TEAM application.

## SpectraComm Manager (SCM)

SpectraComm Manager (SCM) acts as the SNMP agent through which TEAM management applications communicate with SC 5000 components. All management communications are directed to the SCM card Internet Protocol (IP) address. The SCM card relays commands and responses between management applications and hardware components, using a slot addressing scheme to communicate over the SpectraComm shelf backplane with the other SC 5000 components. The SCM is transparent to the applications, which operate as though they were communicating directly with the hardware units. The SCM card is managed by the TEAM core application, which is also responsible for the Discovery and Mapping functions by which HP OpenView keeps track of the devices being managed.

## SC 5002 LTU

An SC 5002 LTU performs network interface functions for the SC 5000 system. On its network side, it connects to an E1 line, composed of 32 DS0s. Thirty DS0s are available to carry user data, enabling the LTU to transmit and receive at up to 1.9 Mbps. The LTU interfaces through the SpectraComm shelf backplane data highway bus with a group of DSEs, each of which supplies data for one or more DS0s.

The remaining two DS0s are used for network signaling (DS0 0) and framing (DS0 16).

## **TEAM 5002 Applications**

The applications that make up the TEAM 5002 manager are grouped on menus under the headings Performance, Configuration, Fault, and Misc (Miscellaneous). Menus for the applications are available in two ways:

- From the menu bar of the HPOV Map window when an SC 5002 LTU is selected in the window
- From the Select button on the SC 5002 Front Panel display.

SC 5002 Front Panel displays current status information on the SC 5002 LTU by displaying the states of the LED indicators on the front panel of the unit; and provides Select button menus by which you can invoke other functions of the TEAM 5002 manager. You can launch the Front Panel display from the HPOV Map window by means of the Front Panel selection in the Performance menu or by double clicking on the shelf icon of the LTU you need to work with.

The following TEAM 5002 applications appear on the Map window and Select button menus:

• Performance:

Front Panel – launches the Front Panel display (selection appears only on Map window menu).

Reports – launches the Error Reports window that displays an overview of operating conditions and provides access to a selection of more detailed displays.

Alarms - furnishes detailed information about alarm state changes.

Current Interval Reports – launches a display of the most recent operating conditions.

• Configuration:

Configure – enables you to configure SC 5002 LTUs.

Maintenance – enables you to set device specific attributes that are not set as configuration options.

- Fault enables you to run diagnostic tests on SC 5002 LTUs.
- Misc:

Information – displays revision and copyright information for the application.

Front Panel Poll Rate – enables you to adjust the rate at which the application polls the LTU while the Front Panel display is on-screen.

Note Pad - provides access to a text editor.

# Introduction

The TEAM 5002 controller application consists of a group of smaller applications, each devoted to a specific aspect of controlling or monitoring the SC 5002 Line Terminating Unit. There are two means of access to the TEAM 5002 applications: the shelf map menu bar, and the Front Panel window Select button menus. This chapter describes both.

On the shelf map menu bar there are four selections in the Performance category: Front Panel, Reports, Alarms, and Current Interval Reports. The Front Panel selection launches a display window that shows the state of indicators at the LTU. Reports displays accumulated statistics on error conditions that have occurred. Alarms displays a read-only window by which you can keep track of LTU alarm conditions. Current Interval Reports displays counts of events that have taken place during the present uncompleted 15-minute interval. The Front Panel selection doesn't appear in the Performance category of the Front Panel window Select button menus. This chapter fully describes all four of the Performance menu functions.

There are two applications in the Configuration category: Configure and Maintenance each support read/write windows by which you can review and alter LTU operating parameters. This chapter describes how to access the Configure and Maintenance applications. Instructions for using the two applications appear in subsequent, individual chapters.

The Diagnose application, accessed through the Fault menu, supports a read/write window by which you can command the test functions of the LTU and view test results. This chapter describes how to access the Diagnostic application. Instructions for using the application appear in a subsequent chapter.

Three items appear on menus as Misc (miscellaneous): Information, which displays version and copyright information on the application; Front Panel Poll Rate, which affects the Front Panel display; and Note Pad. This chapter describes all three.

# Map Window Menu Bar Access

The table on the following page illustrates how the TEAM 5002 application functions are arranged on the menu bar at the top of the HPOV Map window. The table shows only the menu selections for the TEAM 5002 applications. The map window menus include selections in addition to those that apply to TEAM 5002 because the window also provides access to other applications.

You must select the LTU you intend to work with before you open the menu you intend to use. Select the LTU by clicking the mouse on its icon in the shelf map.

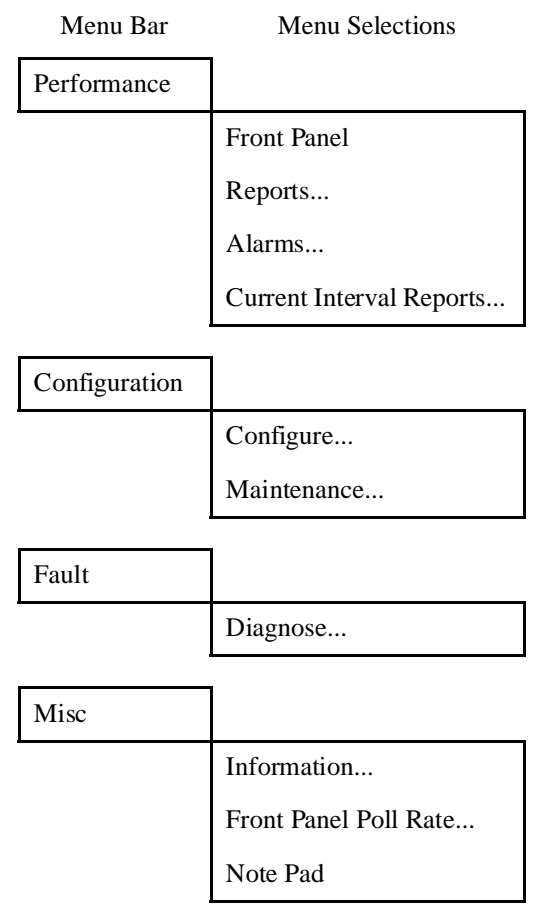

The Performance menu Front Panel selection opens the Front Panel display window. The Select button menus in the Front Panel display window include the selections that appear above, with the exceptions of Front Panel in the Performance menu and the Front Panel Poll Rate and Note Pad items in the Misc menu.

# SC 5002 LTU Front Panel

The SC 5002 Front Panel display window (*See Figure 2-1*) provides a graphical interface to a selected SC 5002 LTU. You can launch a Front Panel in either of two ways:

- select the unit you intend to work with in the HPOV Map window, then select Front Panel from the Performance menu for that window
- display the shelf sub-map that includes the unit you intend to work with, then double click the mouse on the slot icon for the unit.

The application responds by displaying a window that depicts the front panel of the SC 5002 LTU unit.

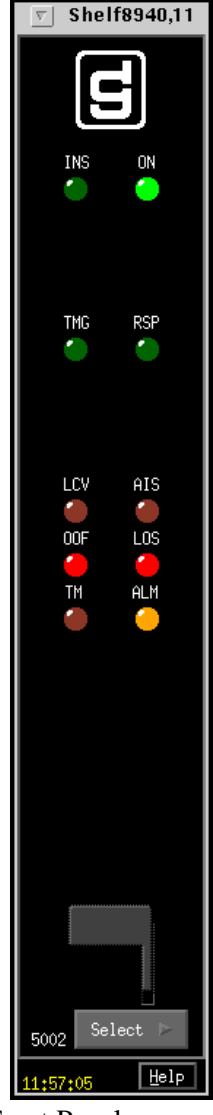

Figure 2-1 SC 5002 LTU Front Panel

The LEDs shown in the display reflect the states of the actual indicators on the physical unit:

INS - In Service, indicates when lit that the unit is configured and operating

**ON** – Power On

TMG – Timing, indicates when lit that the LTU is the source of 4 MHz timing for its shelf

**RSP** – Response, indicates when lit that the LTU is transmitting a response to a network controller command

**LCV** – Line Code Violations, indicates when lit that the LTU has detected the alarm condition in which the signal being received does not alternate signal states as it should

**AIS** – Alarm Indication Signal, indicates when lit that the LTU has detected a network AIS (all ones) in the incoming E1 signal

OOF - Out of Frame, indicates when lit that the LTU cannot synchronize to the E1 signal

LOS – Loss of Signal, indicates when lit that the LTU is receiving no signal on the E1 line

TM – Test Mode

ALM – Alarm, indicates by its color, which matches that of the SC 5002 Shelf submap icon for the unit, that the LTU has detected an alarm condition

The application polls the LTU to keep the states of the LEDs in the Front Panel display current.

The Select button at the bottom of the Front Panel display provides access to menus for the rest of the TEAM 5002 application functions.

The following table shows the arrangement of the Select button menus. It differs somewhat from the arrangement on the Map window menu bar.

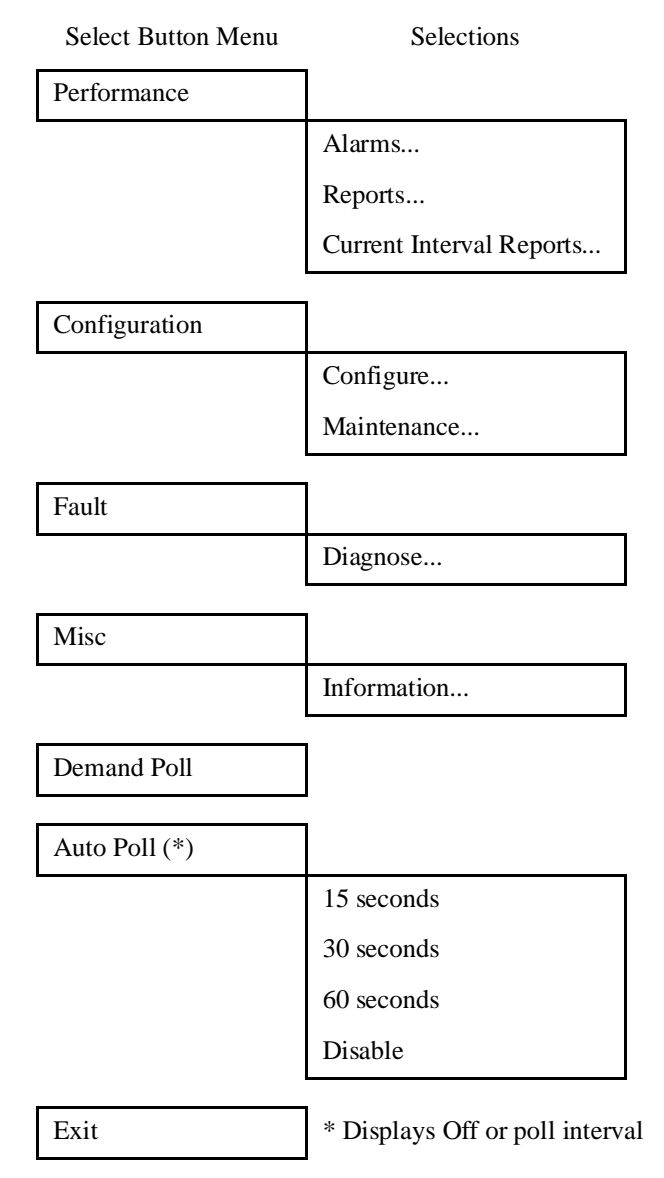

The two Poll selections in the Select button menu determine when the application collects new information from the LTU to update the Front Panel window:

- Selecting Demand Poll causes an immediate update of the display.
- Auto Poll enables you to select updates at 15, 30, or 60 second intervals, or to disable automatic polling. If you select Disable, the Front Panel window displays a static snapshot of the LED states as they were at the last poll, either when the window was launched or a subsequent Demand Poll.

The menu selection Exit dismisses the Front Panel window when you click on it.

# **Common Window Features**

Each TEAM 5002 application you select opens an on-screen window in which to operate. A number of features are common to many of the windows:

- Triangle button in the title bar; reduces the window to an icon when you click on it. Double clicking on icon restores the window. This button appears on the top level window for each application.
- Title bar –identifies the specific TEAM 5002 application running in the window; for<br/>example TEAM 5002 Main Configuration or TEAM 5002 Diagnostics
- Menu bar always contains the selections File, on the far left, and Help, on the far right. File menu always contains the selection Exit, by which you can dismiss the window; some window File menus contain selections special to the window. Help menu provide access to information concerning the window. Some windows have additional Menu bar selections.
  - The Menu bar appears on the top level window for each application. A Menu bar appears in the Main Configuration window, for example, but not in the windows you access from Main Configuration.
- Name field identifies the SC 5002 the application is currently connected to by displaying the user-configured shelf name, followed by the LTU slot number), and the user-configured device name.

Descriptions in this manual of the individual TEAM 5002 applications identify window features that are specific to the applications, such as selections in the Menu bar and menus, and buttons.

## **Performance Functions**

There are three functions that appear in both Performance menus, from the map window menu bar and the Front Panel display Select button.

#### Reports

You can launch the TEAM 5002 Reports application from the Shelf Map Performance Menu or from the Front Panel display Select button menu. The application displays statistics accumulated by the LTU concerning five types of error conditions.

When you launch the Report application it initially displays an Error Reports summary window (see *Figure 2-2*) that displays statistics for all the error conditions the application tracks. The Navigate menu of the summary window provides access to individual windows that provide more detailed statistics on each error condition.

The statistics displayed in the Error Reports summary window cover 48 hours of operation, divided into Current 24 Hours (excluding the current, incomplete 15-minute interval) and Recent 24 to 48 Hours. For each of those periods the application indicates the number of occurrences of five types of error event. The display shows paired graph bars for near-end and far-end Errored Seconds, Severely Errored Seconds, Background Block Errors, and Unavailable Seconds. It shows a single graph bar in each 24-hour display for near-end Line Code Violations.

The TEAM 5002 Maintenance application, accessible through the Configuration menu, enables you to separately reset the counts of near-end and far-end statistics.

The vertical axis of the bar graph displays the number of error events against a selectable scale of 0 to 65000, 32500, or 16250. Click on the appropriate checkbox above the bar graph display to select the vertical scale.

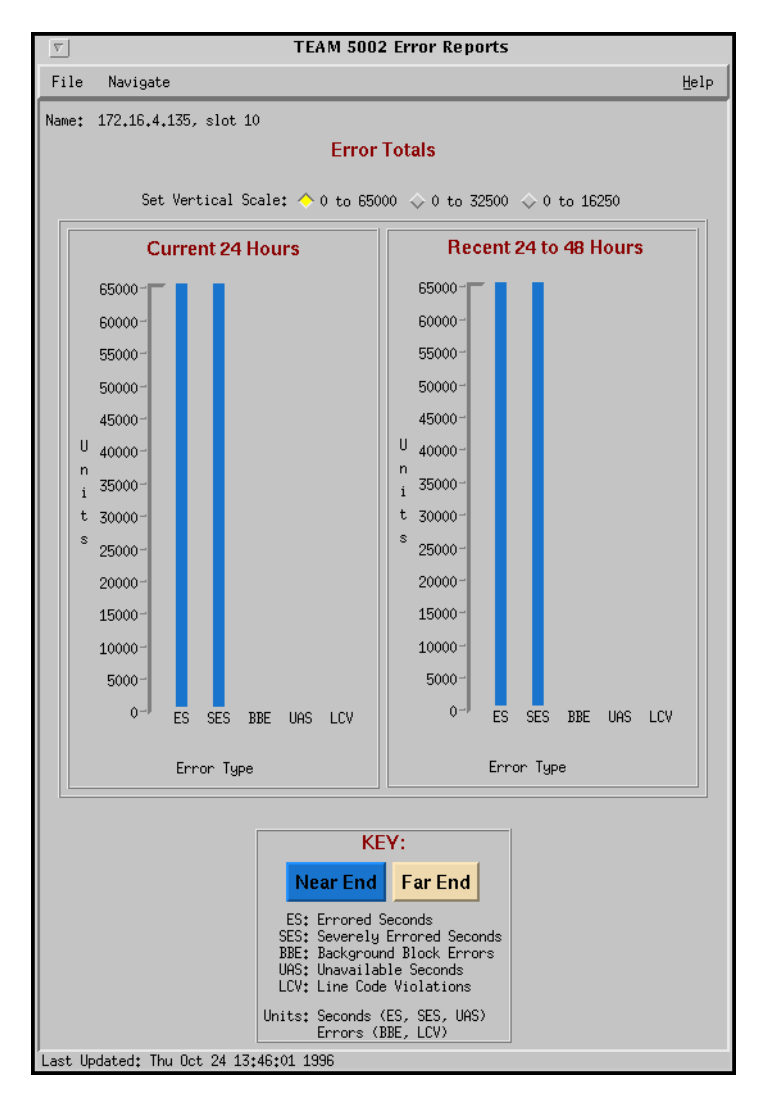

Figure 2-2 Error Reports Window

#### **Error Reports Window Menus**

The Error Reports window has File and Navigate menus in its menu bar.

The File menu consists of Refresh and Exit selections. The Refresh selection updates the display to reflect changes that have occurred since the window was opened or since the last Refresh. The Exit selection dismisses the Error Reports window.

The Navigate menu contains eight selections for detailed Error Reports displays:

Errored Seconds (Graph)... Severely Errored Seconds (Graph)... Background Block Errors (Graph)... Unavailable Seconds (Graph)... Line Code Violations (Graph)... Unavailable Time Periods (Text)... Near End Errors (Text)... Far End Errors (Text)... The first five selections access graphic screens that are detail displays of the information as it is presented in the main Error Reports window. The last three selections in the Navigate menu access text screens that display the exact numbers of error event occurrences.

#### **Errored Seconds Display Screen**

The Errored Seconds display screen graphically illustrates the number of near-end and far-end errored seconds that have occurred in the last four hours. It also provides a numeric display of how many near-end and far-end errored seconds occurred in the last two 24-hour periods.

| <u>g</u> | 1             |                                                               |     |      |      |      |      |           | TE/                        | ٩M                      | 500                          | 2 E                        | rro                                | red s                              | Seco            | ond  | 5     |       |      |      |     |  |
|----------|---------------|---------------------------------------------------------------|-----|------|------|------|------|-----------|----------------------------|-------------------------|------------------------------|----------------------------|------------------------------------|------------------------------------|-----------------|------|-------|-------|------|------|-----|--|
| Nar      | ne:           |                                                               |     |      |      |      |      |           |                            |                         |                              |                            |                                    |                                    |                 |      |       |       |      |      |     |  |
|          |               |                                                               |     |      |      |      |      |           | E                          | rro                     | ore                          | d s                        | sec                                | ond                                | s               |      |       |       |      |      |     |  |
|          |               |                                                               |     | Se   | et V | erti | cal  | Sca       | le:                        | $\diamond$              | 0 to                         | 90                         |                                    | >0 t                               | o 45            | io < | > 0 - | to 2  | 25   |      |     |  |
|          | S e C O E d S | 900-1<br>800-<br>700-<br>500-<br>400-<br>300-<br>200-<br>100- |     |      |      |      |      |           |                            |                         |                              |                            |                                    |                                    |                 |      |       |       |      |      |     |  |
|          |               | 0-                                                            | J   | 0    | 1    | 2    | 3    | 4         | 5                          | 6                       | 7                            | 8                          | 9                                  | 10                                 | 11              | 12   | 13    | 14    | 15   | 16   | Âvg |  |
|          |               |                                                               |     |      |      |      |      |           |                            |                         |                              | Inte                       | rval                               | ls                                 |                 |      |       |       |      |      |     |  |
|          |               | Near                                                          | Enc | d To | tal  | Last | t 24 | Ho        | urs:                       | : 0                     |                              |                            |                                    | Far                                | End             | Tota | l La  | ist 2 | 4 Ho | urs: | 0   |  |
|          |               | Near B                                                        | ind | Tot  | al 2 | 24 t | o 48 | Ho        | urs:                       | 0                       |                              |                            | F                                  | ar E                               | ind T           | otal | 24    | to 4  | 8 Ho | urs: | 0   |  |
|          |               |                                                               |     |      |      |      |      |           |                            |                         | к                            | EY                         | :                                  |                                    |                 |      |       |       |      |      |     |  |
|          |               |                                                               |     |      |      |      |      | 1-1<br>Av | Nea<br>0 =<br>16 =<br>/g = | Cur<br>15-<br>(1<br>Ave | Eno<br>ment<br>minu<br>erage | t In<br>ute<br>ost<br>e of | Fa:<br>terv<br>Inte<br>rece<br>1 t | r E<br>rval<br>rval<br>nt)<br>hrou | nd<br>s<br>gh 1 | 6    |       |       |      |      |     |  |

Figure 2-3 Errored Seconds Reports Display Screen

Time intervals are the horizontal axis of the bar graph display. There are 18 pairs of graph bars, each displaying a blue bar for the near-end value and a cream colored bar for the far-end value. The pairs of graph bars are identified as 0 through 16 and Avg:

- 0 indicates the number of errored seconds that have occurred so far in the current, incomplete 15-minute interval
- 1 through 16 represent the latest four-hour time span, divided into 15-minute intervals
- Avg illustrates the averages of the 16 values for completed intervals.

The vertical axis of the bar graph displays the number of errored seconds against a selectable scale of 0 to 900, 450, or 225. Click on the appropriate checkbox above the bar graph display to select the vertical scale.

Two sets of 24-hour totals appear below the bar graph display:

- Near-end and far-end total errored seconds for the most recent 24 hours
- Near-end and far-end total errored seconds for the preceding 24 hours (25 to 48 hours ago).

Click on the OK button to dismiss the window when done viewing it.

#### Severely Errored Seconds Display Screen

The Severely Errored Seconds display screen graphically illustrates the number of near-end and far-end severely errored seconds that have occurred in the last four hours. It also provides a numeric display of how many near-end and far-end severely errored seconds occurred in the last two 24-hour periods.

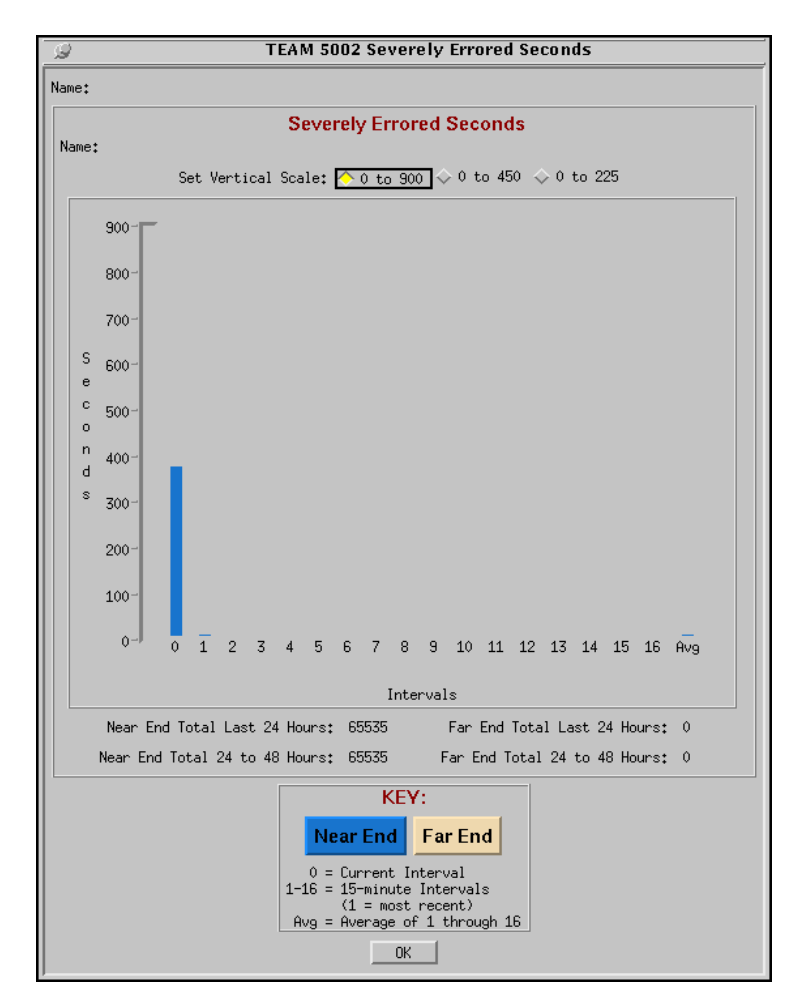

Figure 2-4 Severely Errored Seconds Reports Display Screen

Time intervals are the horizontal axis of the bar graph display. There are 18 pairs of graph bars, each displaying a blue bar for the near-end value and a cream colored bar for the far-end value. The pairs of graph bars are identified as 0 through 16 and Avg:

- 0 indicates the number of severely errored seconds that have occurred so far in the current, incomplete 15-minute interval
- 1 through 16 represent the latest four-hour time span, divided into 15-minute intervals
- Avg illustrates the averages of the 16 values for completed intervals.

The vertical axis of the bar graph displays the number of severely errored seconds against a selectable scale of 0 to 900, 450, or 225. Click on the appropriate checkbox above the bar graph display to select the vertical scale.

Two sets of 24-hour totals appear below the bar graph display:

- Near-end and far-end total severely errored seconds for the most recent 24 hours
- Near-end and far-end total severely errored seconds for the preceding 24 hours (25 to 48 hours ago).

Click on the OK button to dismiss the window when done viewing it.

#### **Background Block Errors Display Screen**

The Background Block Errors display screen graphically illustrates the number of near-end and far-end background block errors that have occurred in the last four hours. It also provides a numeric display of how many near-end and far-end background block errors occurred in the last two 24-hour periods.

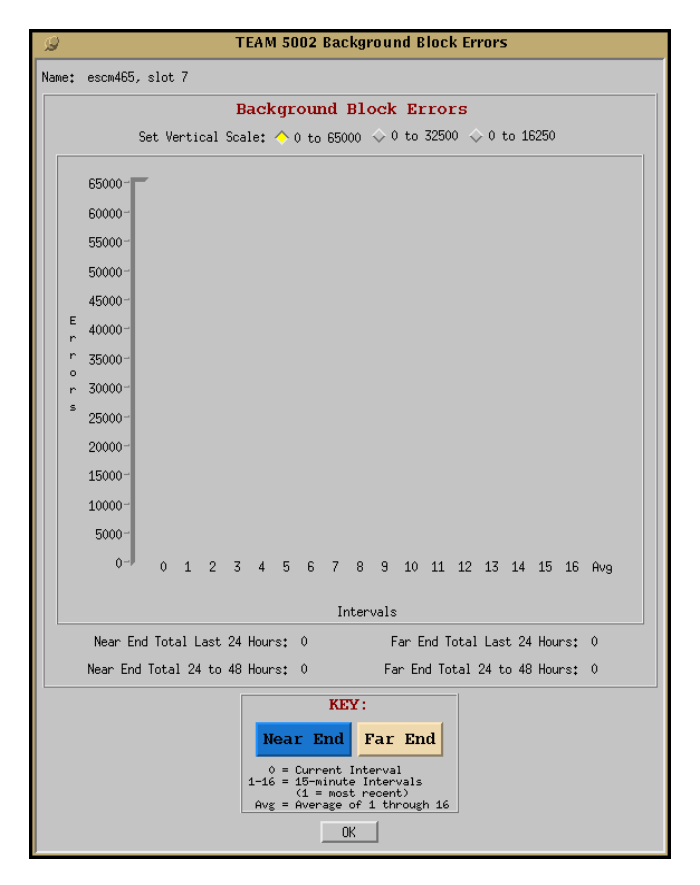

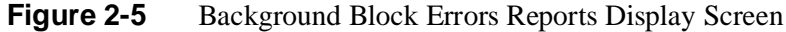

Time intervals are the horizontal axis of the bar graph display. There are 18 pairs of graph bars, each displaying a blue bar for the near-end value and a cream colored bar for the far-end value. The pairs of graph bars are identified as 0 through 16 and Avg:

- 0 indicates the number of background block errors that have occurred so far in the current, incomplete 15-minute interval
- 1 through 16 represent the latest four-hour time span, divided into 15-minute intervals

• Avg illustrates the averages of the 16 values for completed intervals.

The vertical axis of the bar graph displays the number of background block errors against a selectable scale of 0 to 65000, 32500, or 16250. Click on the appropriate checkbox above the bar graph display to select the vertical scale.

Two sets of 24-hour totals appear below the bar graph display:

- Near-end and far-end total background block errors for the most recent 24 hours
- Near-end and far-end total background block errors for the preceding 24 hours (25 to 48 hours ago).

Click on the OK button to dismiss the window when done viewing it.

#### **Unavailable Seconds Display Screen**

The Unavailable Seconds display screen graphically illustrates the number of near-end and farend unavailable seconds that have occurred in the last four hours. It also provides a numeric display of how many near-end and far-end unavailable seconds occurred in the last two 24-hour periods.

| 9     |         |        |      |      |       | TE       | AM          | 50                      | 02                   | Una                | avai                 | lab                       | e S       | eco      | nds   |       |       |       |     |  |
|-------|---------|--------|------|------|-------|----------|-------------|-------------------------|----------------------|--------------------|----------------------|---------------------------|-----------|----------|-------|-------|-------|-------|-----|--|
| Name: | 172,16  | .4.13  | 5, : | slot | 10    |          |             |                         |                      |                    |                      |                           |           |          |       |       |       |       |     |  |
|       |         |        |      |      |       |          | Un          | iava                    | aila                 | ble                | Se                   | con                       | ds        |          |       |       |       |       |     |  |
|       |         | Se     | et V | erti | ical  | Sca      | le:         | Ŷ                       | 0 to                 | 90                 | 0 <                  | >0 t                      | o 45      | 50 <     | > 0   | to 2  | 25    |       |     |  |
|       | 900-    | -      |      |      |       |          |             |                         |                      |                    |                      |                           |           |          |       |       |       |       |     |  |
|       | 800-    |        |      |      |       |          |             |                         |                      |                    |                      |                           |           |          |       |       |       |       |     |  |
|       | 700-    |        |      |      |       |          |             |                         |                      |                    |                      |                           |           |          |       |       |       |       |     |  |
| S     | 600-    |        |      |      |       |          |             |                         |                      |                    |                      |                           |           |          |       |       |       |       |     |  |
| c     | 500-    |        |      |      |       |          |             |                         |                      |                    |                      |                           |           |          |       |       |       |       |     |  |
| n d   | 400-    |        |      |      |       |          |             |                         |                      |                    |                      |                           |           |          |       |       |       |       |     |  |
| s     | 300-    |        |      |      |       |          |             |                         |                      |                    |                      |                           |           |          |       |       |       |       |     |  |
|       | 200-    |        |      |      |       |          |             |                         |                      |                    |                      |                           |           |          |       |       |       |       |     |  |
|       | 100-    |        |      |      |       |          |             |                         |                      |                    |                      |                           |           |          |       |       |       |       |     |  |
|       | 0       | 0      | 1    | 2    | 3     | 4        | 5           | 6                       | 7                    | 8                  | 9                    | 10                        | 11        | 12       | 13    | 14    | 15    | 16    | Âvg |  |
|       |         |        |      |      |       |          |             |                         |                      | Inte               | erval                | .s                        |           |          |       |       |       |       |     |  |
|       | Near E  | ind To | tal  | Las  | st 24 | ‡ Ho     | urs:        | 0                       |                      |                    |                      | Far                       | End       | Tota     | al La | ast 2 | 24 Ho | ours: | 0   |  |
|       | Near En | d Tot  | al   | 24 t | to 48 | 8 Ho     | urs:        | 0                       |                      |                    | F                    | ar E                      | nd T      | otal     | 24    | to 4  | 48 Ho | ours: | 0   |  |
|       |         |        |      |      |       |          |             |                         | k                    | ΈY                 | :                    |                           |           |          |       |       |       |       |     |  |
|       |         |        |      |      |       |          | Ne          | ear                     | End                  | ł                  | Fa                   | · En                      | d         |          |       |       |       |       |     |  |
|       |         |        |      |      |       | 1-:<br>A | 0 =<br>16 = | Cur<br>15-<br>(1<br>Ave | rent<br>minu<br>= mo | t In<br>ute<br>ost | terv<br>Inte<br>rece | al<br>rval<br>nt)<br>brou | s<br>oh 1 | 6        |       |       |       |       |     |  |
|       |         |        |      |      |       |          |             |                         |                      | OK                 |                      |                           |           | <u> </u> |       |       |       |       |     |  |

Figure 2-6 Unavailable Seconds Reports Display Screen

Time intervals are the horizontal axis of the bar graph display. There are 18 pairs of graph bars, each displaying a blue bar for the near-end value and a cream colored bar for the far-end value. The pairs of graph bars are identified as 0 through 16 and Avg:

• 0 indicates the number of unavailable seconds that have occurred so far in the current, incomplete 15-minute interval

- 1 through 16 represent the latest four-hour time span, divided into 15-minute intervals
- Avg illustrates the averages of the 16 values for completed intervals.

The vertical axis of the bar graph displays the number of unavailable seconds against a selectable scale of 0 to 900, 450, or 225. Click on the appropriate checkbox above the bar graph display to select the vertical scale.

Two sets of 24-hour totals appear below the bar graph display:

- Near-end and far-end total unavailable seconds for the most recent 24 hours
- Near-end and far-end total unavailable seconds for the preceding 24 hours (25 to 48 hours ago).

Click on the OK button to dismiss the window when done viewing it.

#### Line Code Violations Display Screen

The Line Code Violations display screen graphically illustrates the number of near-end line code violations that have occurred in the last four hours. It also provides a numeric display of how many near-end line code violations occurred in the last two 24-hour periods.

| 9                                                            | TEAM 5002 Line Code Violations                                                                                         |
|--------------------------------------------------------------|----------------------------------------------------------------------------------------------------|
| Name: escm                                                   | n465, slot 7                                                                                                    |
|                                                              | Line Code Violations                                                                                                   |
|                                                              | Set Vertical Scale: <u>() to 65000</u> () to 32250 () to 16250                                                         |
| 650<br>600<br>550<br>450<br>F 400<br>r 350<br>r 350<br>r 300 | 000                                                                                                    |
| 5 250<br>200<br>150<br>100<br>50                             | 000-<br>000-<br>000-<br>000-<br>000-<br>0-<br>0 1 2 3 4 5 6 7 8 9 10 11 12 13 14 15 16 Avg                             |
|                                                              |                                                                                                    |
|                                                              | Intervals                                                                                                    |
|                                                              | Wear End Total Last 24 Hours: V                                                                                        |
|                                                              |                                                                                                    |
|                                                              | KEY:<br>0 = Current Interval<br>1-16 = 15-minute Intervals<br>(1 = most recent)<br>Avg = Average of 1 through 16<br>OK |

Figure 2-7 Line Code Violations Reports Display Screen

Time intervals are the horizontal axis of the bar graph display. There are 18 graph bars, identified as 0 through 16 and Avg:

• 0 indicates the number of line code violations that have occurred so far in the current, incomplete 15-minute interval

- 1 through 16 represent the latest four-hour time span, divided into 15-minute intervals
- Avg illustrates the averages of the 16 values for completed intervals.

The vertical axis of the bar graph displays the number of line code violations against a selectable scale of 0 to 65000, 32500, or 16250. Click on the appropriate checkbox above the bar graph display to select the vertical scale.

Two 24-hour totals appear below the bar graph display:

- Total near-end line code violations for the most recent 24 hours
- Total near-end line code violations for the preceding 24 hours (25 to 48 hours ago).

Click on the OK button to dismiss the window when done viewing it.

#### **Unavailable Time Periods Display Screen**

The Unavailable Time Periods display screen lists the last six periods of unavailability for both the near and far ends. Each time period is specified by its Start time, End time, and Duration.

Click on the OK button to dismiss the window when done viewing it.

| 2     |                    |     | TEAM       | 5002  | Un       | ava  | ailable 🛛 | Fime Periods      |       |  |  |  |  |  |  |
|-------|--------------------|-----|------------|-------|----------|------|-----------|-------------------|-------|--|--|--|--|--|--|
| Name: | 172.               | 16. | .4.135, sl | ot 10 |          |      |           |                   |       |  |  |  |  |  |  |
|       | Una                | ava | ailable Ti | me F  | eri      | od   | s: Last   | 6 Occurrences     |       |  |  |  |  |  |  |
|       |                    |     |            |       |          |      |           |                   |       |  |  |  |  |  |  |
|       |                    |     |            |       | Ne       | ar I | End       |                   |       |  |  |  |  |  |  |
| Star  | Start End Duration |     |            |       |          |      |           |                   |       |  |  |  |  |  |  |
|       |                    |     |            |       |          |      | (Hr       | s:Mins:Secs Milli | Secs) |  |  |  |  |  |  |
| Thu   | Oct                | 24  | 12:56:11   | Thu   | Oct      | 24   | 12:56:11  | 00:00:00 000      | 1     |  |  |  |  |  |  |
| Thu   | Oct                | 24  | 12:56:11   | Thu   | Oct      | 24   | 12:56:11  | 00:00:00 000      |       |  |  |  |  |  |  |
| Thu   | Oct                | 24  | 12:56:11   | Thu   | Oct      | 24   | 12:56:11  | 00:00:00 000      |       |  |  |  |  |  |  |
| Thu   | Oct                | 24  | 12:56:11   | Thu   | Oct      | 24   | 12:56:11  | 00:00:00 000      |       |  |  |  |  |  |  |
| Thu   | Oct                | 24  | 12:56:11   | Thu   | Oct      | 24   | 12:56:11  | 00:00:00 000      |       |  |  |  |  |  |  |
| Inu   | UCT                | 24  | 17:20:11   | Thu   | UCT      | 24   | 17:29:11  | 00100100 000      |       |  |  |  |  |  |  |
|       |                    |     |            |       | Fa       | r E  | nd        |                   |       |  |  |  |  |  |  |
| Star  | t                  |     |            | End   |          |      |           | Duration          |       |  |  |  |  |  |  |
|       |                    |     |            |       |          |      | (Hr       | s:Mins:Secs Milli | Secs) |  |  |  |  |  |  |
| Thu   | Oct                | 24  | 12:56:11   | Thu   | Oct      | 24   | 12:56:11  | 00:00:00 000      |       |  |  |  |  |  |  |
| Thu   | Oct                | 24  | 12:56:11   | Thu   | Oct      | 24   | 12:56:11  | 00:00:00 000      |       |  |  |  |  |  |  |
| Thu   | Oct                | 24  | 12:56:11   | Thu   | Oct      | 24   | 12:56:11  | 00:00:00 000      |       |  |  |  |  |  |  |
| Thu   | Oct                | 24  | 12:56:11   | Thu   | Oct      | 24   | 12:56:11  | 00:00:00 000      |       |  |  |  |  |  |  |
| Thu   | Uct                | 24  | 12:56:11   | Thu   | Uct      | 24   | 12:56:11  | 00:00:00 000      |       |  |  |  |  |  |  |
| Thu   | Uct                | 24  | 12:56:11   | Thu   | Uct      | 24   | 12:56:11  | 00:00:00 000      |       |  |  |  |  |  |  |
|       |                    |     |            |       | <b>—</b> | ον   |           |                   |       |  |  |  |  |  |  |
|       |                    |     |            |       |          | UK   |           |                   |       |  |  |  |  |  |  |

Figure 2-8 Unavailable Time Periods Reports Display Screen

#### **Near End Errors Display Screen**

The Near End Errors display screen is the text equivalent of the near end portion of the Error Reports graphical display screen. It displays a variety of information on the five types of error event that can be detected at the near-end unit.

| Q     |       |       |             |              |        |              |          |      |       |         | FEAM 5 | 002 N | ear Ei | nd E | Frors |      |      |       |             |        |       |           |
|-------|-------|-------|-------------|--------------|--------|--------------|----------|------|-------|---------|--------|-------|--------|------|-------|------|------|-------|-------------|--------|-------|-----------|
| Name: | es    | cm46! | 5, s        | lot          | 7      |              |          |      |       |         |        |       |        |      |       |      |      |       |             |        |       |           |
|       |       |       |             |              |        |              |          |      |       |         |        |       |        |      |       |      |      |       |             |        |       |           |
|       |       |       |             |              |        |              |          | Tot  | al 1  | Error E | vents  | : Red | ent    | 24   | to    | 48   | Ηοι  | irs   |             |        |       |           |
|       |       |       |             |              |        |              | ES       | :    | 0     | SES:    | 0 BBE  | :     | O UAS  | 5:   | 65535 | LCV  | 1:   | 0     |             |        |       |           |
|       |       |       |             |              | Tota   | l Er         | ror      | Ex   | ent   | s: Curr | ent 2  | 4 Hou | irs    | (wi  | thou  | ıt ( | uri  | ent   | Interv      | al)    |       |           |
|       |       |       |             |              |        |              | ES       | :    | 0     | SES:    | 0 BBE  | :     | O UAS  | 5:   | 65535 | LCV  | /:   | 0     |             |        |       |           |
|       |       |       |             |              |        |              | Cu       | irre | nt I  | Error E | vents  | : 01  | ne 1!  | 5 м  | inut  | e 1  | Inte | rva   | 1           |        |       |           |
|       |       |       |             |              |        |              | ES       | •    | 0     | SESt    | 0 BBE  | •     | 0 1169 | 5+   | 853   | 1.03 | 1+   | ٥     |             |        |       |           |
|       |       |       |             |              |        |              |          | •    |       |         |        | •     |        |      |       |      | •    |       |             |        |       |           |
|       |       | ~     |             | .1 - 4       | - i mo | Free         |          |      | ata.  | Tagt    | 4 Hor  |       | Crow   |      | d har | Fo   |      | 16 14 | linuto T    | ntor   |       |           |
|       |       |       | unt         |              | Live   | ELL          | , 1<br>, | sve. | uts.  | Last    | 4 HOU  | ILS ( | -      | her  | 1 DY  | ro   | ur.  | 10 1  | inuce i     | .ncerv | /a15) |           |
|       | lm 1  | En    | rore<br>2ed | za be<br>Zod | 1+L    | Jeve<br>1 of | 2nd      | Znd  | d sec | 1 dat   | 2nd    | Znd   | 4+6    |      | 1 of  | 2nd  | Znd  | d+h   | Line<br>1-t | Code v | Znd   | 15<br>d+b |
|       | Ir. 1 | ust . | .nu         | Snu          | 401    | 180          | Zriu     | 5r.u | 401   | 150     | Znu    | Shu   | 401    |      | ISC   | Zriu | aru  | 401   | 150         | Znu    | Snu   | 401       |
| 1     |       | 0     | 0           | 0            | 0      | 0            | 0        | 0    | 0     | 0       | 0      | 0     |        | 0    | 900   | 900  | 900  | 900   | 0           | 0      | 0     | 0         |
| 2     |       | 0     | 0           | 0            | 0      | 0            | 0        | 0    | 0     | 0       | 0      | 0     |        | 0    | 900   | 900  | 900  | 900   | 0           | 0      | 0     | 0         |
| 3     |       | 0     | 0           | 0            | 0      | 0            | 0        | 0    | 0     | 0       | 0      | 0     |        | 0    | 900   | 900  | 900  | 900   | 0           | 0      | 0     | 0         |
| 4     |       | 0     | 0           | 0            | 0      | 0            | 0        | 0    | 0     | 0       | 0      | 0     |        | 0    | 900   | 900  | 900  | 900   | 0           | 0      | 0     | 0         |
|       |       |       |             |              |        |              |          |      |       |         |        |       |        |      |       |      |      |       |             |        |       |           |
|       |       |       |             |              |        |              |          |      |       |         | _      |       | _      |      |       |      |      |       |             |        |       |           |
|       |       |       |             |              |        |              |          |      |       |         |        | OK    |        |      |       |      |      |       |             |        |       |           |
|       |       |       |             |              |        |              |          |      |       |         |        |       |        |      |       |      |      |       |             |        |       |           |

Figure 2-9 Near End Errors Reports Display Screen

The screen displays two Total Error Events categories, each of which shows total events over a 24-hour period:

- Recent 24 Hours (covering the timespan from 25 to 48 hours ago
- Current 24 Hours (without Current Interval)

The display headed Current Error Events: One 15 Minute Interval show the error events accumulated thus far in the uncompleted current interval. On the 15-minute boundary the accumulation is transferred to the Current 24 Hours count and a new current interval begins.

The Cumulative Error Events display at the bottom of the screen presents a detailed view of error events that have occurred over the most recent four hours. The four rows of the display represent the four hours; the 1st through 4th quarters of the hours appear as columns under each of the error events. As each current interval is completed, its accumulated count appears here as the value for Hr 1/1st. All previous counts shift one place down; the previous value for Hr 4/4th is bumped from the display.

Click on the OK button to dismiss the window when done viewing it.

#### Far End Errors Display Screen

The Far End Errors display screen is the text equivalent of the far end portion of the Error Reports graphical display screen. It displays a variety of information on the four types of error event that can be detected at the far-end unit. The far end display does not include Line Code Violations, which does appear in the near end display.

| 9                     | TEAM 50                 | 02 Far End Errors     |                      |
|-----------------------|-------------------------|-----------------------|----------------------|
| Name: escm465, slot 7 |                         |                       |                      |
|                       |                         |                       |                      |
|                       | Total Error Events:     | Recent 24 to 48 Hou   | ırs                  |
|                       | ES: 0 SES: 0            | BBE: 0 HAS: 0         |                      |
| Total Erro            | r Fuente: Current 24    | Hours (without Cur    | cont Intornal)       |
| Iotal Ello            | r Events. current 24    | Hours (wrthout curi   | ent intervar)        |
|                       | ES: 0 SES: 0            | BBE: 0 UAS: 0         |                      |
| C                     | urrent Error Events:    | One 15 Minute Inte    | rval                 |
|                       | ES: 0 SES: 0            | BBE: 0 UAS: 0         |                      |
| -                     |                         |                       |                      |
|                       |                         |                       |                      |
| Cumulative Error      | Events: Last 4 Hour     | s (Grouped by Four    | 15 Minute Intervals) |
| Errored Sec           | Severely Err'd Sec Back | ground Block Err Unav | ailable Sec          |
| Hr 1st 2nd 3rd 4th    | 1st 2nd 3rd 4th 1st     | 2nd 3rd 4th 1st       | 2nd 3rd 4th          |
| 1 0 0 0 0             | 0 0 0 0 0               | 0 0 0 0               | 0 0 0                |
| 2 0 0 0 0             | 0 0 0 0 0               | 0 0 0 0               | 0 0 0                |
| 3 0 0 0 0             | 0 0 0 0 0               | 0 0 0 0               | 0 0 0                |
| 4 0 0 0 0             | 0 0 0 0 0               | 0 0 0 0               | 0 0 0                |
|                       |                         |                       |                      |
|                       |                         |                       |                      |
|                       |                         | OK                    |                      |

Figure 2-10 Far End Errors Reports Display Screen

The screen displays two Total Error Events categories, each of which shows total events over a 24-hour period:

- Recent 24 Hours (covering the timespan from 25 to 48 hours ago
- Current 24 Hours (without Current Interval)

The display headed Current Error Events: One 15 Minute Interval show the error events accumulated thus far in the uncompleted current interval. On the 15-minute boundary the accumulation is transferred to the Current 24 Hours count and a new current interval begins.

The Cumulative Error Events display at the bottom of the screen presents a detailed view of error events that have occurred over the most recent four hours. The four rows of the display represent the four hours; the 1st through 4th quarters of the hours appear as columns under each of the error events. As each current interval is completed, its accumulated count appears here as the value for Hr 1/1st. All previous counts shift one place down; the previous value for Hr 4/4th is bumped from the display.

Click on the OK button to dismiss the window when done viewing it.

## Alarms

You can launch the TEAM 5002 Alarm application from the HPOV Map Performance Menu or from the front panel menu. The application displays the read-only Alarms Detail window for the selected LTU (*See Figure 2-11*).

The TEAM 5002 application gets alarm indications from the LTU in two ways:

- By receiving traps that the SCM sends automatically in response to alarm conditions at the LTU
- By polling the SCM for changes in alarm conditions at the LTU.

| $\nabla$ | TEAM 5002 Alarm Detail            |      |
|----------|-----------------------------------|------|
| E        | ile <u>V</u> iew                  | Help |
| Nar      | me: Shelf8940:11, slot 11         |      |
|          | Major                             |      |
|          | NV RAM Corrupt                    |      |
|          | Unit Failure                      |      |
|          | Timing Loss                       |      |
|          | Loss Of Signal                    |      |
|          | Loss Of Frame                     |      |
|          | Alarm Indication Signal           |      |
|          | Minor                             |      |
|          | Near End Unavailable Seconds      |      |
|          | Near End Errored Seconds          |      |
|          | Near End Severely Errored Seconds |      |
|          | Near End Background Block Errors  |      |
|          | Near End Line Code Violations     |      |
|          | Far End Unavailable Seconds       |      |
|          | Far End Errored Seconds           |      |
|          | Far End Severely Errored Seconds  |      |
|          | Far End Background Block Errors   |      |
|          | Informational                     |      |
|          | Power Up                          |      |
|          | Fallback Timing Active            |      |
| 1        |                                   |      |

Figure 2-11 Alarm Detail Window

The Alarm Detail window displays alarms grouped into three categories:

#### Major

- NV RAM Corrupt occurs when the LTU computes an incorrect checksum for its software configuration
- Unit Failure occurs when the LTU fails to pass its Power On Self Test
- Timing Loss occurs when the LTU loses timing from its configured transmit clock source
- Loss of Signal occurs when the LTU detects absence of signal on the E1 line
- Loss of Frame occurs when the LTU cannot synchronize to the signal on the E1 line
- Alarm Indication Signal occurs when the LTU receives an AIS (all ones) signal on the E1 line

#### Minor

- Near End Unavailable Seconds occur when a Severely Errored Second condition at the local LTU persists for ten seconds or more
- Near End Errored Seconds occur when the local LTU detects at least one LCV or CRC error event in the signal it is receiving
- Near End Severely Errored Seconds occur when the local LTU receives 30% or more error-containing blocks, or receives an AIS signal, or suffers an OOF condition
- Near End Background Block Errors is a count of the number of data blocks the local LTU has received that contain detectable errors

- Near End Line Code Violations occurs when the signal the local LTU receives at its E1 interface does not alternate between signal levels as required for HDB3 data encoding
- Far End Unavailable Seconds occur when a Severely Errored Second condition at the remote unit persists for ten seconds or more
- Far End Errored Seconds occur when the remote unit detects at least one LCV or CRC error event in the signal it is receiving
- Far End Severely Errored Seconds occur when the remote unit receives 30% or more error-containing blocks, or receives an AIS signal, or suffers an OOF condition
- Far End Background Block Errors is a count of the number of data blocks the remote unit has received that contain detectable errors

#### Informational

- Power Up occurs when the LTU is powered on or undergoes a system reset
- Fallback Timing Active occurs when the LTU is operating using its configured fallback timing source

#### **Alarm Detail Window Menus**

The Alarm Detail window has a File menu and a View menu in its menu bar.

The File menu contains only the selection Exit, by which you can dismiss the window.

The View menu consists of three selections: Major, Minor, and Informational, each with a check box beside it. To remove an alarm category from the window display, click on its check box so that it is unchecked. Clicking a box so that it is checked restores the corresponding category to the display.

## **Current Interval Reports**

You can launch the TEAM 5002 Current 15 Minute Interval Error Report application from the map window Performance menu or from the Front Panel display Select button menu. The purpose of the application is to display "snapshot" views of statistics accumulated by the LTU during the incomplete current interval.

The application acquires the statistics it displays on operator command, rather than automatically. The window provides two buttons for this purpose below the display area: Read Near End and Read Far End. A "% Interval Measured" bar graph below each read button indicates how much of the 15-minute interval had elapsed when the data currently on display was collected. The display shows only the most recently read information, not simultaneous near-end and far-end data.

The application displays statistics concerning five types of error conditions divided into two sets of graph bars:

- Errored Seconds (ES), Severely Errored Seconds (SES), and Unavailable Seconds (UAS) displayed against a selectable vertical scale that extends from 0 to 900, 450, or 225 seconds
- Background Block Errors (BBE) and Line Code Violations (LCV) displayed against a selectable vertical scale that extends from 0 to 65000, 32500, or 16250 events (LCV is displayed only for the near end)

The Set Vertical Scale checkboxes at the top of the window enable you to select the seconds and events scales together: 900/65000, 450/32500, or 225/16250.

Below the graph bars the window displays numeric counts of the error conditions.

When viewing this window, you should perform a new read every few minutes to get a sense of how frequently error events are occurring. Remember that the statistics all reset to zero at the end of each 15-minute current interval.

When you are done viewing the Current Interval Error Report window, select Exit from the File menu to dismiss the application.

| TEA                   | M 5002 Current 15 Minute Interval E                      | rror Report     |
|-----------------------|----------------------------------------------------------|-----------------|
| File                  |                                                          | Help            |
| Name: escm465. slot 7 | 7                                                        |                 |
| Cat Ventical Coalet   |                                                          | ) (16250)       |
| Jet vertical Juare.   |                                                          | -               |
|                       | 50000-                                                   |                 |
|                       | 800-                                                     |                 |
|                       | 700~ 50000-                                              |                 |
|                       | 45000                                                    |                 |
|                       | 600-40000                                                |                 |
| U                     | 500-                                                     |                 |
| ni                    | 30000                                                    |                 |
| ts                    | 400-                                                     |                 |
|                       | 300-                                                     |                 |
|                       | 20000                                                    |                 |
|                       | 200-                                                     |                 |
|                       | 100-                                                     |                 |
|                       | 0-1 50 050 W0                                            |                 |
|                       | V ES SES UAS V                                           | BBE LUV         |
| Near End: ES: -       | SES: - UAS: - BBE: -                                     | LCV: -          |
| Far End: ES: -        | SES: - UAS: - BBE: -                                     |                 |
| ***                   | PRESS BITTTON TO PEAD IN                                 | <i>1177</i> *** |
|                       | Pond Noar End Road Far I                                 | End             |
|                       | Keau Mear Enu                                            | siiu            |
| 2                     | Interval Measured % Interval Meas                        | sured           |
|                       |                                                          |                 |
|                       | 0 25 50 75 100 0 25 50 75                                | 100             |
|                       | KEY:                                                     |                 |
|                       | ES: Errored Seconds<br>SES: Severely Errored Seconds     |                 |
|                       | BBE: Background Block Errors<br>UAS: Unavailable Seconds |                 |
|                       | Units: Seconds (ES, SES, UAS)                            |                 |
|                       | Errors (BBE, LCV)                                        |                 |

Figure 2-12 Current Interval Error Report Window

# **Configuration Functions**

## Configure

You can launch the TEAM 5002 Configuration application from the map window Configuration Menu or from the Front Panel Select button menu.

When you launch the application, it initially displays the read-only TEAM 5002 Configuration window, which has a File menu and a Navigate menu in its menu bar.

The File menu contains selections for loading and saving configurations:

Refresh, by which you can discard pending (unsaved) configuration changes

- Save to Unit, which puts configuration changes into effect in the LTU
- Load Template, by which you can recall an LTU configuration saved as a template on the workstation
- Save to Template, by which you can save an LTU configuration on the workstation
- Compare to Template, by which you can check for differences between the current configuration and a stored template
- Exit, by which you can dismiss the window.

The Navigate menu enables you to access the read/write windows by which you can configure various aspects of operation:

- System Options
- Alarms Reported

The TEAM 5002 Configuration application is fully described in Chapter 3, Configuration.

## SC 5002 Maintenance

You can launch the TEAM 5002 Maintenance application from the map window Configuration Menu or from the Front Panel Select button menu.

The application displays one read/write window by which you can control some aspects of operation that fall outside the scope of Configuration. The TEAM 5002 Maintenance application is fully described in *Chapter 4, Maintenance*.

## **Diagnostics**

You can launch the TEAM 5002 Diagnostics application from the map window Fault menu or from the Front Panel Select button menu.

The application displays one read/write window by which you can control a variety of test functions on the LTU. The TEAM 5002 Diagnostics application is fully described in *Chapter 5*, *Diagnostics*.

## Miscellaneous

The menu category Misc (miscellaneous) contains three functions when you access it from the map window menu bare, and only one when you access it from the Front Panel display Select button menu. The Information function is accessible in both ways. The Front Panel Poll Rate and Note Pad functions can only be called from the map window menu bar.

#### Information

You can launch the TEAM 5002 Information window from the Misc menu of either the map window or the Front Panel display Select button. You can also launch it by clicking on the GDC logo in the Front Panel display.

Information displays one read-only window that contains the name of the application, software revision level information, and copyright information. The File menu in the menu bar contains only the selection Exit, by which you can dismiss the window.

| TEAM 5002 Information                      |      |
|--------------------------------------------|------|
| File                                       | Help |
| TEAM 5002 Version 2.0.0<br>1997            |      |
| Copyright 1997 General DataComm Industries | Inc. |

Figure 2-13 TEAM 5002 Information Window

## Front Panel Poll Rate

You can open the Front Panel Poll Rate window (*See Figure 2-14*) from the Misc menu of the Map window. The setting you select in this window determines the initial polling rate for Front Panel displays each time they are opened.

The rate selection is a global function. It selects initial polling rate for all front panel displays linked to a TEAM Core application, regardless of which individual application you access it from.

There are four selections, each accompanied by a checkbox:

Slow Normal Fast Demand Poll Only

The File menu in the menu bar contains two selections: Save to File and Exit.

To set the desired polling rate, first click on the appropriate checkbox and then select Save to File from the File menu. The precise polling frequency that results from a setting of Slow, Normal, or Fast depends on a number of factors. The higher the rate, the more communication and processor capacity is devoted to maintaining the display.

The polling rate for an individual front panel display can be changed for the duration of a session by means of the Auto Poll selection in the Select button menu. Changes you make with that menu selection are not retained when the display is closed.

To dismiss the window, select Exit from the File menu.

| $\nabla$ | TEAM Front Panel Poll F                                             | late |
|----------|---------------------------------------------------------------------|------|
| Eile     |                                                                     | Help |
|          | Front Panel Poll Rate<br>Slow<br>Normal<br>Fast<br>Demand Poll Only |      |

Figure 2-14 Front Panel Poll Rate Window

## **Note Pad**

You can launch the Note Pad application from the Misc menu of the Map window. The application opens a shell tool on the workstation running the TEAM software. You can use the shell tool to run a text editor, mail tool, or any other software that resides on the workstation. The Note Pad application provides this access for keeping records on the system.

# Introduction

The TEAM 5002 Configuration application enables you to set all the options in the SC 5002 Line Terminating Unit through a convenient group of configuration windows.

# To Start TEAM 5002 Configuration

You can start the TEAM 5002 Configuration application by either of two methods:

- Select an LTU symbol on the shelf submap in OpenView, then select the Configuration option from the Administer menu.
- Click on the Select button of the Front Panel display, then click on Administer and select Configure from the resulting menu.

# **Templates**

You can store configuration settings as templates on the workstation that runs the TEAM 5002 application. A template stores a complete configuration for all the LTU options, and you can store as many templates as you need.

To load configuration settings from a template into the LTU you must perform the following steps:

- 1. Select Load Template from the File menu and select the template from the resulting dialog window. The application retrieves the configuration settings of the selected template.
- 2. Select Save to Unit from the File menu. The application makes the template configuration settings the current operating configuration for the LTU.

# **Configuration Procedure**

The following steps describe how to use the configuration application, and illustrate the functions of the Main Configuration window menus.

1. Access the Main Configuration window, either from the submap or from the Front Panel display. The application reads the current Main configuration from the LTU when you open the Main window.

You can select to base your configuration changes on either the current configuration or a stored configuration template. In either case, the LTU continues to operate using its unchanged current configuration.

The **Refresh** selection on the Main window **File menu** causes the application to read the current configuration from the LTU. All changes to all configuration windows that have not previously been saved to the LTU or a template are lost when you select Refresh.

2. To edit the current configuration of the LTU, proceed directly to the Navigate menu as described below.

To edit a template, select **Load Template** from the File menu and select a template from the resulting list.

- 3. Click on the **Navigate button** to display a menu of the configuration windows, and select the one in which you intend to make changes.
- 4. Make changes as needed in the configuration window. When you click on the input field for an option, a window opens to display all the values the field can be set to. Click the mouse on the value you select. When you change the value or setting of an option, the application displays the option name and the new value in white, rather than black, type. They remain white until you either save the changes to the LTU or a template by means of the Main window File menu, or restore the option to its last stored value or setting.

You can discard changes to a configuration window and return all its fields to their stored values in two ways:

- Click on the **Reset button** to discard changes while keeping the window open
- Click on the **Cancel button** to discard changes and close the window.

You can close a configuration window without losing changes by clicking on either the **OK button** or the **pushpin icon**, which is located in the upper left corner of the window.

You can keep multiple configuration windows open on-screen and move between them by clicking the mouse on the one in which you intend to operate. The Main Configuration window remains on-screen throughout the configuration process.

5. When you have accessed all the configuration windows that you need to and made all of your changes, click on the **File menu button** of the Main Configuration window. From that menu you can select **Save to Unit** to save the new configuration in the LTU, or select **Save to Template** to save it as a template in the workstation.

When you select Save to Unit, the changed configuration becomes the current configuration for the LTU.

6. When you select Save to Template, a window appears containing a list of existing templates and a field for entering a new template name. You can select an existing template to be overwritten with the new configuration, or enter a name to create a new template. A stored template is available to be loaded by the application and then saved, with or without further modification, to any SC 5002 LTU.

## **Configuration Option Values**

When you click the mouse on the entry field for a configuration item, a window opens containing all the values that are permitted for that configuration item. Hold down the mouse button until the highlight is on the value you intend to configure, then release the button. The newly selected value appears in the entry field for the configuration item.

# **Main Configuration Window**

The Main Configuration window has two pull down menus, File and Navigate, that are the means by which you carry out the actual process of configuring the LTU. From the **Navigate menu** you select the configuration windows in which you make changes. It has selections for the three individual configuration windows, and an All Screens selection that opens all three windows together. The **File menu** commands the storage and retrieval of configuration settings. The contents of the two menus appear below.

|   | Menu Buttons | Menu Selections     | Further Selections |
|---|--------------|---------------------|--------------------|
|   | File         |                     |                    |
|   |              | Refresh             |                    |
|   |              | Save to Unit        |                    |
|   |              | Load Template       | dialog window      |
|   |              | Save to Template    | dialog window      |
|   |              | Compare to Template | dialog window      |
|   |              | Exit                |                    |
| Γ | Navigate     |                     |                    |
|   |              | System Options      |                    |
|   |              | Alarms Reported     |                    |
|   |              | All Screens         |                    |

The Main Configuration window title bar displays the application name, TEAM 5002 Configuration, followed by the shelf name, and the slot number of the LTU that is selected to be configured. The main body of the window contains read-only items that identify the LTU and provide information about its operations.

## Main Configuration Window Read-Only Display

The Main Configuration window displays the following read-only items:

| Name:               | user-configured name for the LTU                         |
|---------------------|----------------------------------------------------------|
| Slot State:         | Active or Inactive                                       |
| Operational Status: | On Line or Off Line                                      |
| Serial Number:      | serial number of the LTU                                 |
| Firmware Revision:  | revision level of the LTU operating code                 |
| MIB Version:        | revision level of the MIB files that enable SNMP control |
|                     |                                                          |

The TEAM 5002 application relies on the SCM and SC 5002 LTU to indicate when a configuration problem has caused an SNMP set error.

| TE4                 | AM 5002 Configuration |   |
|---------------------|-----------------------|---|
| File Navigate       | Hel;                  | Р |
| Name:               | Shelf8940:11, slot 11 | 1 |
| Slot State:         | Active                |   |
| Operational Status: | Offline               |   |
| Serial Number:      | 0079090926960010      |   |
| Firmware Revision:  |                       |   |
| MIB Version:        | 1.00M                 |   |
| J                   |                       | _ |

Figure 3-1 Main Configuration Window

# **System Options**

The System Options configuration window contains two options concerned with how the LTU operates on the E1 line.

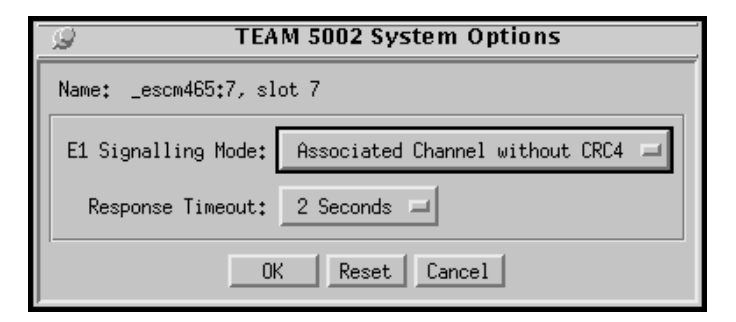

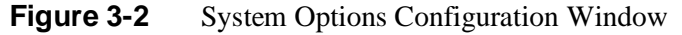

**E1 Signalling Mode** – selects whether or not the LTU calculates a Cyclic Redundancy Checksum (CRC) for each frame as it is received at the network interface.

**Options:** 

Associated Channel with CRC4

Associated Channel without CRC4

**Response Timeout** – selects the length of time the SCM waits for a response from the LTU before declaring a no response alarm.

**Options:** 

2 Seconds 4 Seconds 6 Seconds 8 Seconds

## **Alarms Reported**

The Alarms Reported configuration window (*Figure 3-3*) lets you configure which alarm conditions are to be reported for the LTU and which are not.

| <i>S</i> → → → → → → → → → → → → → → → → → → → | 2 Alarms Reported                           |
|------------------------------------------------|---------------------------------------------|
| Name: Shelf8940:11, slot 11                    |                                             |
| Report All                                     | Report None                                 |
| Declare                                        | ed Alarms                                   |
| ♦ Alarm Indication Signal                      | ♦ Loss Of Frame                             |
| 🔷 Timing Loss                                  | 🔶 Loss Of Signal                            |
| ◇ Fallback Timing Active                       |                                             |
| Performa                                       | nce Alarms                                  |
| ♦ Near End Unavailable Seconds                 | ↓ Far End Unavailable Seconds               |
| Near End UAS Window: 30 seconds 🖃              | Far End UAS Window: 30 seconds 🖃            |
| Near End UAS Threshold: > 1 🖃                  | Far End UAS Threshold: > 1 =                |
| $\diamond$ Near End Errored Seconds            | $\diamond$ Far End Errored Seconds          |
| Near End ES Window: 30 seconds 🖃               | Far End ES Window: 30 seconds 🖃             |
| Near End ES Threshold: >1 🖃                    | Far End ES Threshold: >1 =                  |
| $\diamond$ Near End Severely Errored Seconds   | $\diamond$ Far End Severely Errored Seconds |
| Near End SES Window: 30 seconds                | Far End SES Window: 30 seconds 🖃            |
| Near End SES Threshold: > 1 🖃                  | Far End SES Threshold: > 1 =                |
| $\diamond$ Near End Background Block Errors    |                                             |
| Near End BBE Window: 30 seconds 🖃              | Far End BBE Window: 30 seconds 🖃            |
| Near End BBE Threshold: > 1 🖃                  | Far End BBE Threshold: > 1 =                |
| ♦ Near End Line Code Violations                |                                             |
| Near End LCV Window: 30 seconds 🖃              |                                             |
| Near End LCV Threshold: >1 =                   |                                             |
|                                                | eset Cancel                                 |

Figure 3-4 Alarms Reported Configuration Window

## **Buttons and Option Selection**

Each of the alarm options in the Alarms Reported configuration window has a small selection field located to its left. You can select or de-select individual alarm options by simply clicking the mouse button on the appropriate selection fields. When an option is selected for its alarm to be reported, its selection field is highlighted. The selection fields next to alarm options that are not to be reported are not highlighted.

The Alarms Reported configuration window has two buttons positioned above the option fields: Report All and Report None:

- Click on Report All to highlight all the alarm option selection fields.
- Click on Report None to remove the highlight from all the alarm option selection fields.

After clicking Report All or Report None you can then change the state of individual fields as needed.

#### **Alarms Reported Buttons**

**Report All** – unmasks all LTU alarms.

Report None – masks all LTU alarms.

OK – saves your changes and closes the window.

**Reset** – replaces the information in the fields with the most recently read information from the LTU. *Note that this button does not initiate a read of information from the LTU.* 

Cancel – cancels your changes and closes the window.

### **Alarms Reported Fields**

#### **Declared Alarms**

Alarm Indication Signal – occurs when the LTU receives an AIS from the network.

Timing Loss – occurs when the LTU loses its source of Network Transmitter Timing.

**Fallback Timing Active** – occurs when the LTU is using its configured fallback source of Network Transmitter Timing.

**Loss of Frame** – occurs when the LTU misses two out of four framing bits in the signal coming from the network. The count for this alarm increments by one each time framing is lost, regardless of the number of frames affected.

**Loss of Signal** – occurs when the LTU detects an absence of network signal. Absence of signal for a time equivalent to 175 bits ( $\pm$  75) is considered no signal.

#### **Performance Alarms**

If you unmask a Performance alarm you must designate a window and a threshold for it. The window defines a time period within which the threshold must be exceeded in order for the LTU to generate the alarm. For example, a window of one minute and a threshold of >100 specify that more than 100 alarm events must be detected within the one minute window before an alarm is generated.

**Near End/Far End Unavailable Seconds** – occur in response to 10 consecutive severely errored seconds. The state is considered cleared when the LTU has processed 10 consecutive seconds of data without a severely errored second.

**Near End/Far End Errored Seconds** – are any seconds during which the LTU detects at least one Line Code Violation or Cyclic Redundancy Checksum error in its received signal.

**Near End/Far End Severely Errored Seconds** – are any seconds during which at least one of the following is true

30% of received blocks contain errors

Alarm Indication Signal is received

Out of Frame condition occurs

**Near End/Far Background Block Errors** – are a count of received data blocks that contain errors.

**Near End Line Code Violations** – occur when the signal the LTU receives at its network interface does not alternate between signal levels as required for HDB3 data encoding.

# Introduction

The TEAM 5002 Maintenance application provides four reset functions: two for statistics collection functions and two that directly affect operation of the SC 5002 Line Terminating Unit.

# To Start TEAM 5002 Maintenance

You can start the TEAM 5002 Maintenance application by either of two methods:

- Select an LTU symbol on the shelf submap in OpenView, then select Maintenance from the Administer menu.
- Click on the Select button of the Front Panel display, then click on Administer and select Maintenance from the resulting menu.

The window title bar displays the application name, TEAM 5002 Maintenance. The Name field displays the shelf and slot identification for the DSE. See *Figure 4-1*.

The pull-down File menu contains only the selection Exit, by which you can dismiss the window.

| TEAM 5002 Maintena        | nce  |
|---------------------------|------|
| File                      | Help |
| Name: Shelf5552:7, slot 7 |      |
| Reset Options             |      |
| Reset Near End Statistics | :    |
| Reset Far End Statistics  | 1    |
| Reset to Factory Defaults | :    |
| Perform Soft Reset        |      |
|                           |      |

Figure 4-1 Maintenance Window

## **Maintenance Procedure**

- 1. Access the Maintenance window, either from the Shelf Map menu bar or from the Front Panel display.
- 2. Click the mouse on the button for the type of reset you need to perform.

# **Maintenance Window Buttons**

The buttons in the Maintenance window perform the following functions:

**Reset Near End Statistics** – clears all data accumulated for near end line statistics reports, and begins new counts.

**Reset Far End Statistics** – clears all data accumulated for far end line statistics reports, and begins new counts.

**Reset to Factory Defaults** – causes all options in the LTU to return to their factory default settings. When you click on this button the application displays a warning "Resetting to factory defaults will disrupt communications to the unit. Do you want to continue?" Click on the OK button in the warning window to complete the reset, or click on the Cancel button to cancel the reset.

**Soft Reset** – causes the LTU to perform a reset and resume operation using its current configuration. When you click on this button the application displays a warning "Performing a soft reset will disrupt communications to the unit. Do you want to continue?" Click on the OK button in the warning window to complete the reset, or click on the Cancel button to cancel the reset.

# **5 Diagnostics**

# Introduction

The TEAM 5002 Diagnostics application enables you to perform a variety of tests on the SC 5002 LTU.

# **Diagnostics Window**

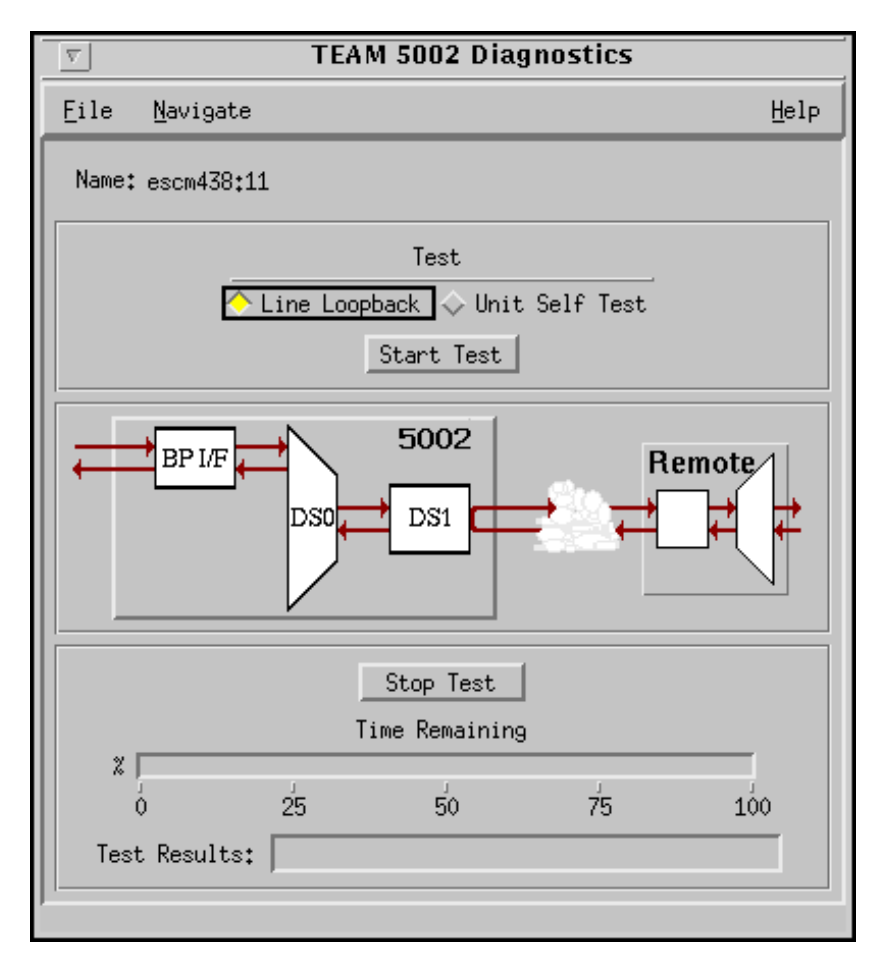

#### Figure 5-1 Diagnostics Window

The Diagnostics window, shown in Figure 5-1, is divided into four functional areas:

- Name field identifies the selected LTU
- Test control panel by which you can select the diagnostic test and command it to start
- Graphic panel (unlabeled) depicts the path followed by test data during the current test.
- Time/Results panel contains Stop Test button, and Time Remaining and Test Results display fields

The File menu contains only the selection Exit, by which you can dismiss the TEAM 5002 LTU Diagnostics window. The Navigate menu contains only the selection History, which provides access to the Diagnostic History window. The history window is described later in this chapter.

# E1 Line Loopback

The E1 Line Loopback test causes the LTU to loop received data back in the network interface as transmit data as illustrated in *Figure 5-2*. The Test Mode (TM) indicator on the LTU front panel is lit while the loopback is active.

The test connects receive to transmit in the analog portion of the network interface. The LTU does not correct bipolar violations and framing errors while a Line Loopback is in effect.

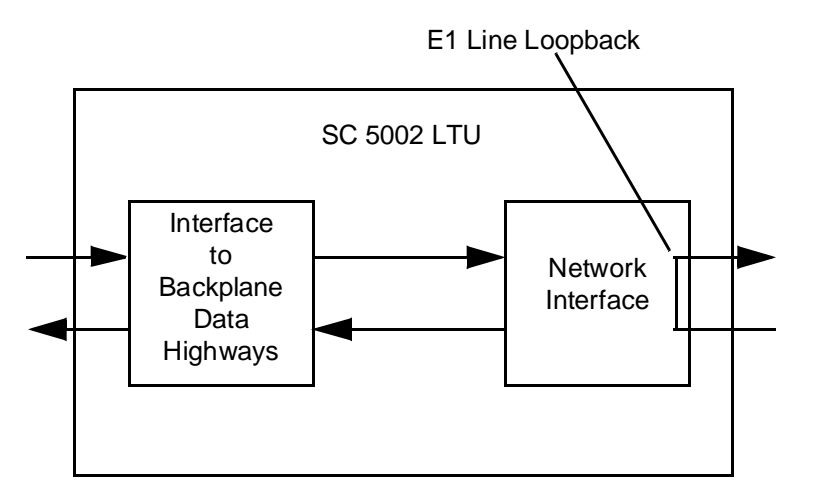

Figure 5-2 E1 Line Loopback

## **Unit Self Test**

The Unit Self Test establishes a Local Test loopback and directs an internally generated test signal through the LTU. The LTU is isolated from the backplane data channels during the test.

*Figure 5-3* illustrates the Unit Self Test. The Test Mode (TM) indicator on the LTU front panel is lit while the test is active.

During Unit Self Test:

- The LTU loops the transmit signal back to the receive path at the Network Interface.
- The LTU enables its internal Test Pattern Generator to provide the signal for the Local Test loop.
- The LTU enables its Test Pattern Checker to verify the signal.

The Unit Self Test takes approximately 15 seconds to run. Upon completion the Test Results field of the Diagnostics window displays either "Pass" or "Fail."

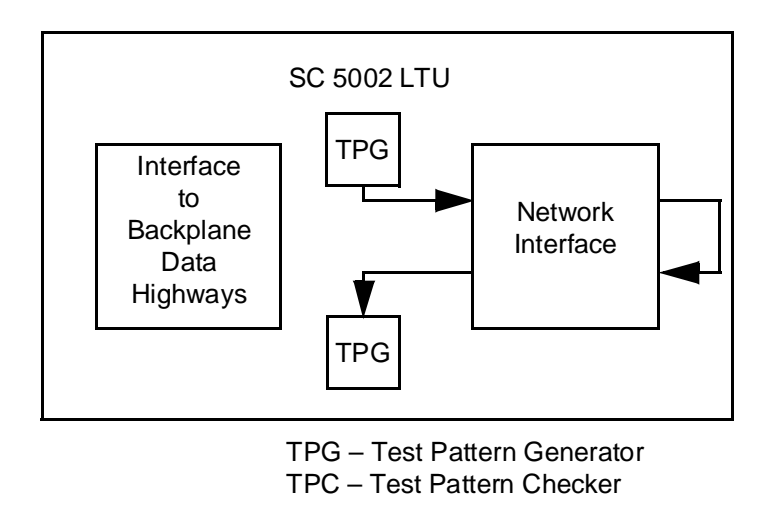

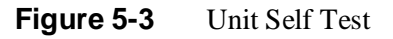

# **Diagnostics History**

You can view a record of tests performed during the current diagnostic session by selecting History from the Navigate menu in the TEAM 5002 LTU Diagnostics window. The record appears as a listing in the Diagnostics History window (*see Figure 5-4*).

| 9                |      | TEAM 5002 Diagnostics History |  |
|------------------|------|-------------------------------|--|
| Name: escm438:11 | 1    |                               |  |
| Start Time       | Test | Test Results                  |  |
|                  |      |                               |  |
|                  |      | OK                            |  |

Figure 5-4 Diagnostics History window

The Diagnostics History window displays information in three columns

| Start Time   | day, date, and time test began                                                                                                    |
|--------------|----------------------------------------------------------------------------------------------------|
| Test         | the test conducted                                                                                                    |
| Test Results | the test result. OK is displayed for a test that does not<br>involve a test pattern supplied by the LTU or for a<br>test with a test pattern in which no errors occurred.<br>Bit Errors is displayed, followed by a bit error num-<br>ber, for a test with a test pattern in which errors were<br>found. |

For a test that does not employ an LTU-supplied test pattern, such as a loopback to the far end,

OK in the Test Results column indicates only that the test mode was initiated successfully. Since these test modes provide the data path for a test signal without generating or checking the signal, the application has no error rate data to display for them.

To close the Diagnostics History window, click on the pushpin icon in the upper left corner of the window or the OK button at the bottom. During an ongoing diagnostic session, you can close and re-open the Diagnostics History window without loss of display data.

The application clears the Diagnostics History window when you exit from the diagnostics window.

| Alarms                                                                                                    | 2-13                                                                                                    |
|----------------------------------------------------------------------------------------------------|----------------------------------------------------------------------------------------------------|
| Alarms Reported                                                                                                    | 3-5                                                                                                    |
| Common Window Features                                                                                                    | 2-5                                                                                                    |
| Configuration Functions                                                                                                    | 2-16                                                                                                    |
| Configuration Option Values                                                                                                    | 3-2                                                                                                    |
| Configuration Procedure                                                                                                    | 3-1                                                                                                    |
| Configure                                                                                                    | 2-16                                                                                                    |
| Current Interval Reports                                                                                                    | 2-15                                                                                                    |
| Data Set Emulator (DSE)                                                                                                    | 1-1                                                                                                    |
| Diagnostics                                                                                                    | 2-17                                                                                                    |
| Diagnostics History                                                                                                    | 5-3                                                                                                    |
| Diagnostics Window                                                                                                    | 5-1                                                                                                    |
| E1 Line Loopback                                                                                                    | 5-2                                                                                                    |
| Front Panel Poll Rate                                                                                                    | 2-18                                                                                                    |
| Information                                                                                                    | 2-17                                                                                                    |
| Line Terminating Unit (LTU)                                                                                                    | 1-1                                                                                                    |
| Main Configuration Window                                                                                                    | 3-2                                                                                                    |
| _                                                                                                    |                                                                                                    |
| Maintenance2                                                                                                    | -17, 4-1                                                                                                    |
| Maintenance2<br>Maintenance Procedure                                                                                                    | 2-17, 4-1<br>4-2                                                                                                    |
| Maintenance2<br>Maintenance Procedure<br>Map Window Menu Bar Access                                                                                                    | 2-17, 4-1<br>4-2<br>2-1                                                                                                    |
| Maintenance2<br>Maintenance Procedure<br>Map Window Menu Bar Access<br>Miscellaneous                                                                                                    | 2-17, 4-1<br>4-2<br>2-1<br>2-17                                                                                                    |
| Maintenance2<br>Maintenance Procedure<br>Map Window Menu Bar Access<br>Miscellaneous<br>Note Pad                                                                                                    | 2-17, 4-1<br>4-2<br>2-1<br>2-17<br>2-19                                                                                                    |
| Maintenance                                                                                                    | 2-17, 4-1<br>4-2<br>2-1<br>2-17<br>2-19<br>3-5                                                                                                    |
| Maintenance                                                                                                    | 2-17, 4-1<br>4-2<br>2-1<br>2-17<br>2-19<br>3-5<br>2-5                                                                                                    |
| Maintenance                                                                                                    | 2-17, 4-1<br>4-2<br>2-1<br>2-17<br>2-19<br>3-5<br>2-5<br>2-5                                                                                                    |
| Maintenance                                                                                                    | 2-17, 4-1<br>4-2<br>2-1<br>2-17<br>2-19<br>3-5<br>2-5<br>2-5<br>1-1                                                                                                    |
| Maintenance                                                                                                    | 2-17, 4-1<br>4-2<br>2-1<br>2-17<br>2-19<br>3-5<br>2-5<br>2-5<br>1-1<br>1-2                                                                                                    |
| Maintenance2Maintenance Procedure2Map Window Menu Bar Access2Miscellaneous2Note Pad2Option Selection2Performance Functions2Reports2SC 5000 System Components2SC 5002 LTU2SC 5002 LTU Front Panel2                 | 2-17, 4-1<br>4-2<br>2-1<br>2-17<br>2-19<br>3-5<br>2-5<br>2-5<br>1-1<br>1-2<br>2-2                                                                                                    |
| Maintenance                                                                                                    | 2-17, 4-1<br>4-2<br>2-1<br>2-17<br>2-19<br>3-5<br>2-5<br>2-5<br>1-1<br>1-2<br>2-2<br>1-2                                                                                                    |
| Maintenance2Maintenance Procedure2Map Window Menu Bar Access2Miscellaneous2Note Pad2Option Selection2Performance Functions2SC 5000 System Components2SC 5002 LTU2SC 5002 LTU Front Panel2SCM2SpectraComm Manager2 | 2-17, 4-1<br>4-2<br>2-1<br>2-17<br>2-19<br>2-19<br>3-5<br>2-5<br>1-1<br>1-2<br>1-2<br>1-2<br>1-2                                                                                                    |
| Maintenance2Maintenance Procedure                                                                                                    | $\begin{array}{c} -17,  4\text{-}1 \\ \dots & 4\text{-}2 \\ \dots & 2\text{-}1 \\ \dots & 2\text{-}17 \\ \dots & 2\text{-}19 \\ \dots & 2\text{-}19 \\ \dots & 2\text{-}5 \\ \dots & 2\text{-}5 \\ \dots & 2\text{-}5 \\ \dots & 1\text{-}2 \\ \dots & 1\text{-}2 \\ \dots & 1\text{-}2 \\ \dots & 1\text{-}2 \\ \dots & 1\text{-}2 \\ \dots & 1\text{-}2 \\ \dots & 3\text{-}4 \end{array}$                                                                                                    |
| Maintenance2Maintenance Procedure                                                                                                    | $\begin{array}{c} -17,  4\text{-}1 \\ -17,  4\text{-}2 \\ -17,  2\text{-}17 \\ -17,  2\text{-}17 \\ -17,  2\text{-}17 \\ -17,  2\text{-}17 \\ -17,  2\text{-}17 \\ -17,  2\text{-}17 \\ -17,  2\text{-}2 \\ -17,  2\text{-}2 \\ -$ |
| Maintenance2Maintenance Procedure                                                                                                    | $\begin{array}{c} -17,  4\text{-}1 \\ \dots & 4\text{-}2 \\ \dots & 2\text{-}1 \\ \dots & 2\text{-}17 \\ \dots & 2\text{-}17 \\ \dots & 2\text{-}19 \\ \dots & 2\text{-}17 \\ \dots & 2\text{-}17 \\ \dots & 2\text{-}17 \\ \dots & 2\text{-}5 \\ \dots & 1\text{-}12 \\ \dots & 1\text{-}2 \\ \dots & 1\text{-}2 \\ \dots & 1\text{-}2 \\ \dots & 3\text{-}4 \\ \dots & 1\text{-}2 \\ \dots & 3\text{-}1 \end{array}$                                                                                                    |

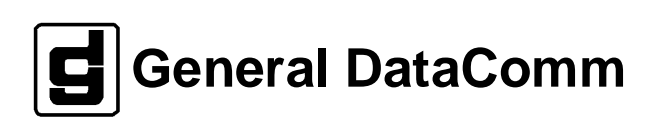